### FICHE RÉSUMÉE

# TÉLÉCHARGER LIBRE OFFICE

Télécharger Libre Office :

## https://fr.libreoffice.org

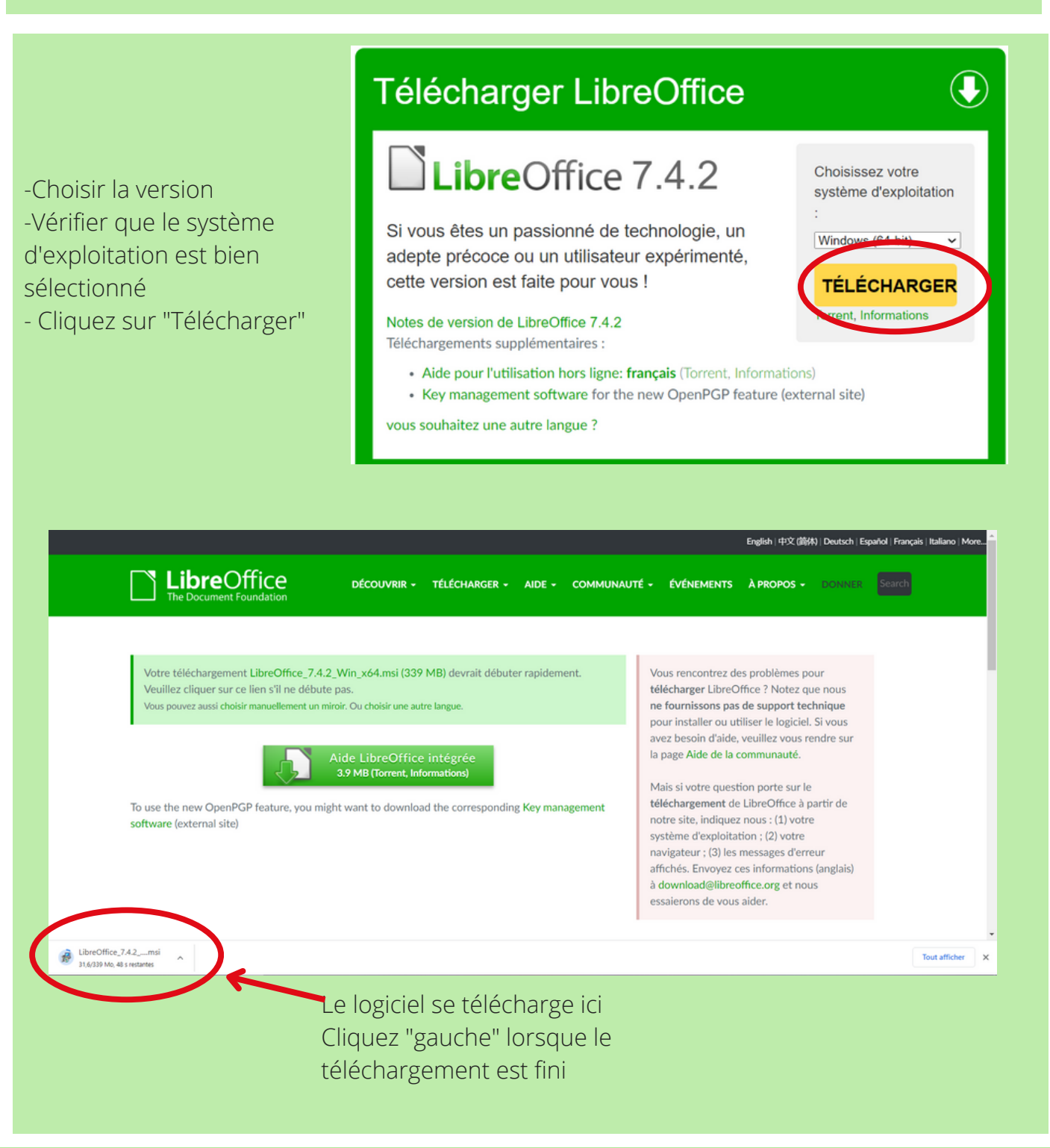

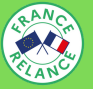

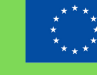

Financé par l'Union européenne NextGenerationEU

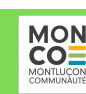

C

#### Installer Libre Office :

#### Suivez les étapes de téléchargement en cliquant sur "suivant" jusqu'a la page "Installer"

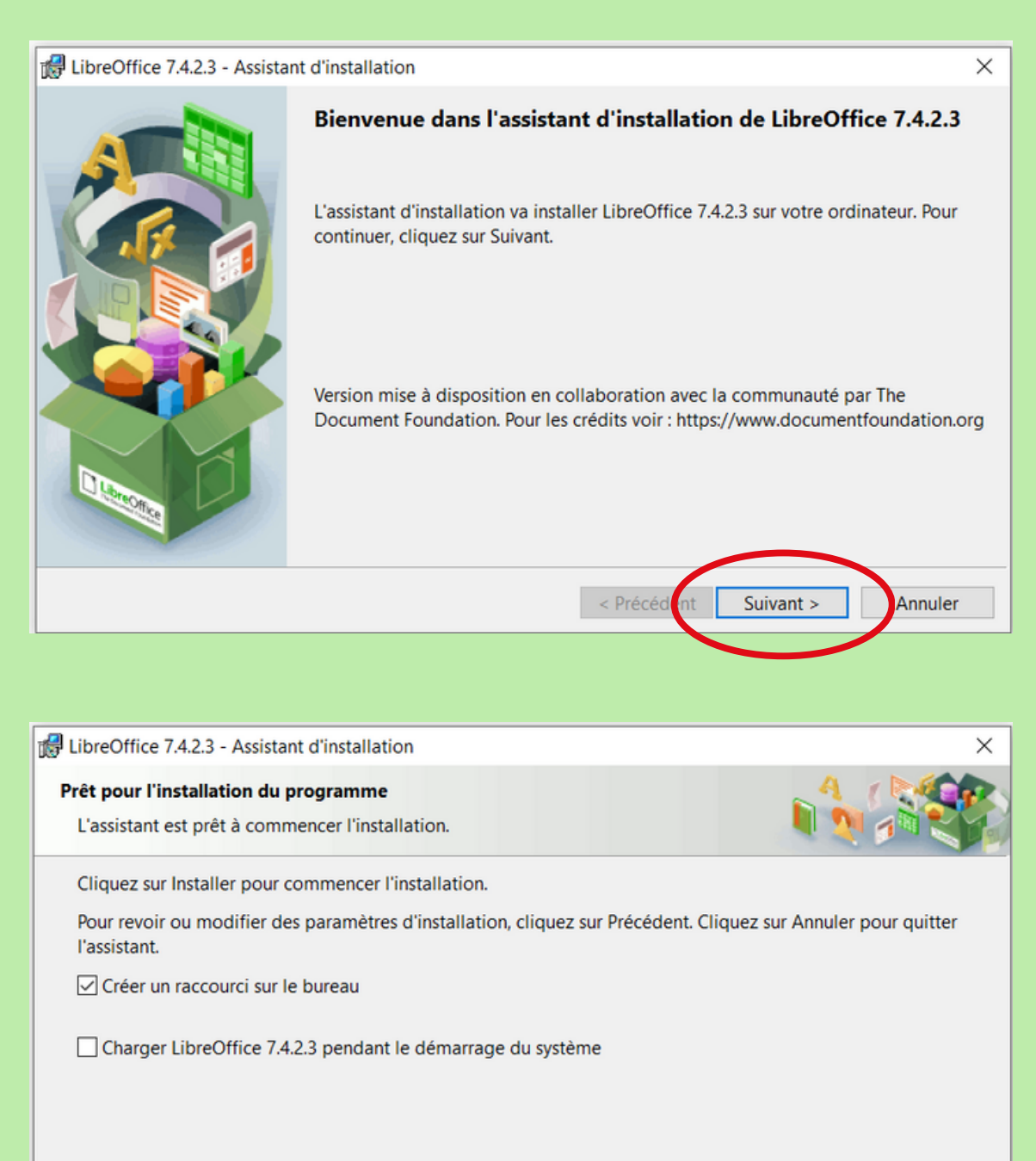

< Précédent Installer Annuler